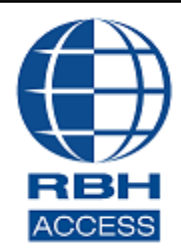

# AxiomVR4<sup>™</sup> Install Setup

2 Automatic Road, Suite 108 Brampton, Ontario Canada L6S 6K8

# Number: 85 AxiomVR4<sup>™</sup> Installation/Uninstallation

# **PC Requirements**

Before you install AxiomVR4<sup>™</sup>, make sure that your computer's configuration meets the following **minimum** requirements:

#### Server

| Requirement                   | Description                                                                      |
|-------------------------------|----------------------------------------------------------------------------------|
| Operating system <sup>1</sup> | Windows 8.1, Windows 10, Server 2012, Server 2012R2, Server 2016 and Server 2019 |
| Microprocessor                | i5 Processor or higher. i7 (recommended)                                         |
| Memory                        | 8GB (minimum), 16GB (recommended)                                                |
| Hard disk space               | 10Gb (Installation), 200Gb free space (to run)                                   |

#### Client

| Requirement                   | Description                                                                      |
|-------------------------------|----------------------------------------------------------------------------------|
| Operating system <sup>1</sup> | Windows 8.1, Windows 10, Server 2012, Server 2012R2, Server 2016 and Server 2019 |
| Microprocessor                | i5 Processor or higher. i7 (recommended)                                         |
| Memory                        | 8GB (minimum), 16GB (recommended)                                                |
| Hard disk space               | 5GB(Installation)                                                                |

#### **SQL Server**

Must have SQL Server 2014, 2016, 2017 or 2019 already installed on your machine to proceed for AxiomVR4<sup>™</sup> Enterprise installation depending upon Operating systems' requirements.

<sup>&</sup>lt;sup>1</sup> Only 64 bit operating systems are supported, 'Home' versions of operating systems are not supported and all operating systems should be up to date with windows updates.

# AxiomVR4<sup>™</sup> Professional Version Server Installation

Load the CD and run the Setup as administrator from the AxiomVR4 folder.

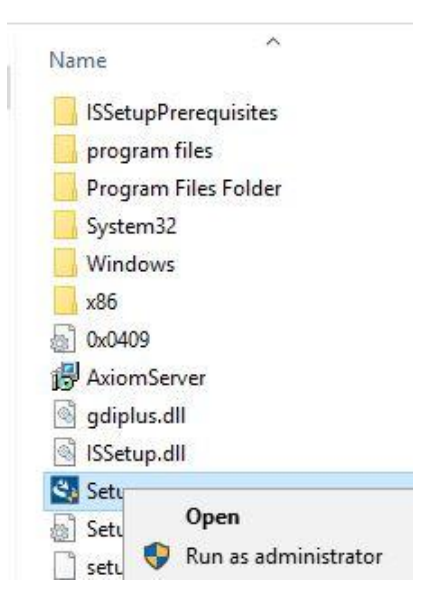

Depending upon the Operating system of the machine, it will open up a window showing the pending installations required for installation of AxiomVR4 Server

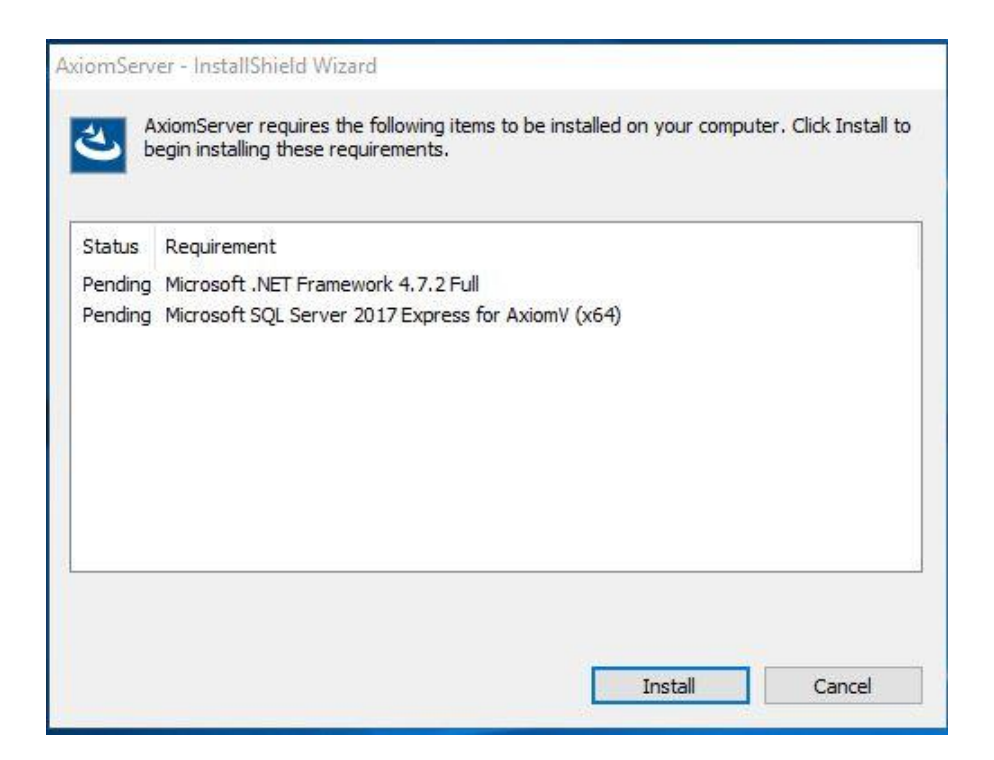

Click on *Install* to start installing Microsoft .Net framework 4.7.2, which is a prerequisite for installing Microsoft SQL Server 2017

| xiomServe             | r - InstallShield Wizard                                                                                                    |
|-----------------------|----------------------------------------------------------------------------------------------------|
| <del>ک</del> Ax<br>be | iomServer requires the following items to be installed on your computer. Click Install to<br>gin installing these requirements. |
| Status                | Requirement                                                                                                    |
| Installing            | Microsoft .NET Framework 4.7.2 Full                                                                                             |
| Pending               | Microsoft SQL Server 2017 Express for AxiomV (x64)                                                                              |
|                       |                                                                                                    |
| Installing M          | licrosoft .NET Framework 4.7.2 Full                                                                                             |
|                       | Install Cancel                                                                                                    |

After the installation of .Net framework 4.7.2, it may require the reboot of machine depending upon the Operating system of the machine.

| domServ     | er - InstallShield Wizard<br>xiomServer requires the following items to be<br>egin installing these requirements.                                                                                                    | installed on your comp | uter. Click Install to |
|-------------|----------------------------------------------------------------------------------------------------|------------------------|------------------------|
| Status      | Requirement                                                                                                    |                        |                        |
| Installing  | Microsoft .NET Framework 4.7.2 Full                                                                                                    |                        |                        |
|             | The installation of AxiomServer requined with the installation of AxiomServer requined with the installation of the installation of the installati | res a reboot. Click Ye | es to restart          |
|             |                                                                                                    | Yes                    | No                     |
| nstalling M | Microsoft .NET Framework 4.7.2 Full                                                                                                    |                        |                        |
|             |                                                                                                    | Install                | Cancel                 |

 AxiomServer - InstallShield Wizard

 AxiomServer requires the following items to be installed on your computer. Click Install to begin installing these requirements.

 Status
 Requirement

 Pending
 Microsoft SQL Server 2017 Express for AxiomV (x64)

 Install
 Cancel

After the reboot, click on Install for installing SQL Server 2017

Extract the files to successfully install SQL server 2017.

| tatus Re      | quirement                          |              |     |  |
|---------------|------------------------------------|--------------|-----|--|
| nstalling Mid | rosoft SQL Server 2017 Express for | AxiomV (x64) |     |  |
| 5             |                                    |              |     |  |
|               |                                    |              | 100 |  |
|               | Choose Directory For Extracted     | l Files      | ×   |  |
|               | Choose Directory For Extracted F   | iles         |     |  |
| talling Micro | CISQL                              | 103          |     |  |
|               |                                    |              |     |  |

It is advisable to extract the SQL files to an empty folder on desktop or C drive.

Once SQL server 2017 installation succeeds, it will continue to install CodeMeter, which is a third party installation to manage Licensing.

| AxiomServer ·  | - InstallShield Wizard                                                                                                    |
|----------------|----------------------------------------------------------------------------------------------------|
| Axio<br>begin  | mServer requires the following items to be installed on your computer. Click Install to<br>n installing these requirements. |
| Status         | Requirement                                                                                                    |
| Succeeded      | Microsoft SQL Server 2017 Express for AxiomV (x64)                                                                          |
|                |                                                                                                    |
|                |                                                                                                    |
|                |                                                                                                    |
| Installing Cod | leMeterRuntime                                                                                                    |
|                |                                                                                                    |
|                |                                                                                                    |
|                | Testal County                                                                                                    |
|                | Install                                                                                                    |

Follow On screen instruction to finish CodeMeter installation

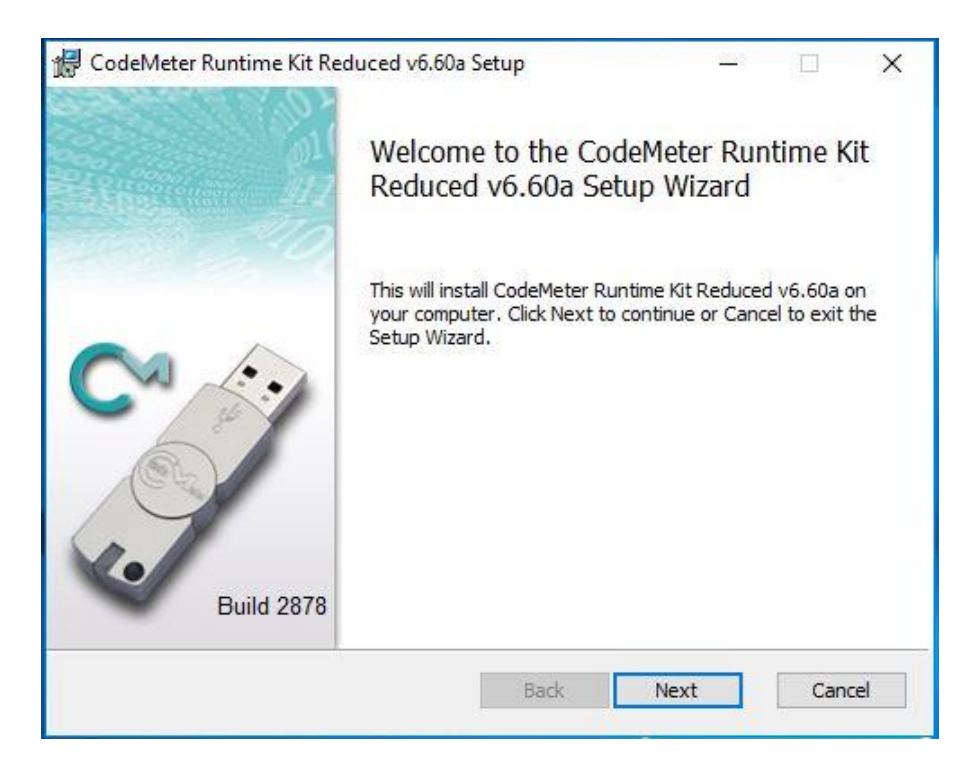

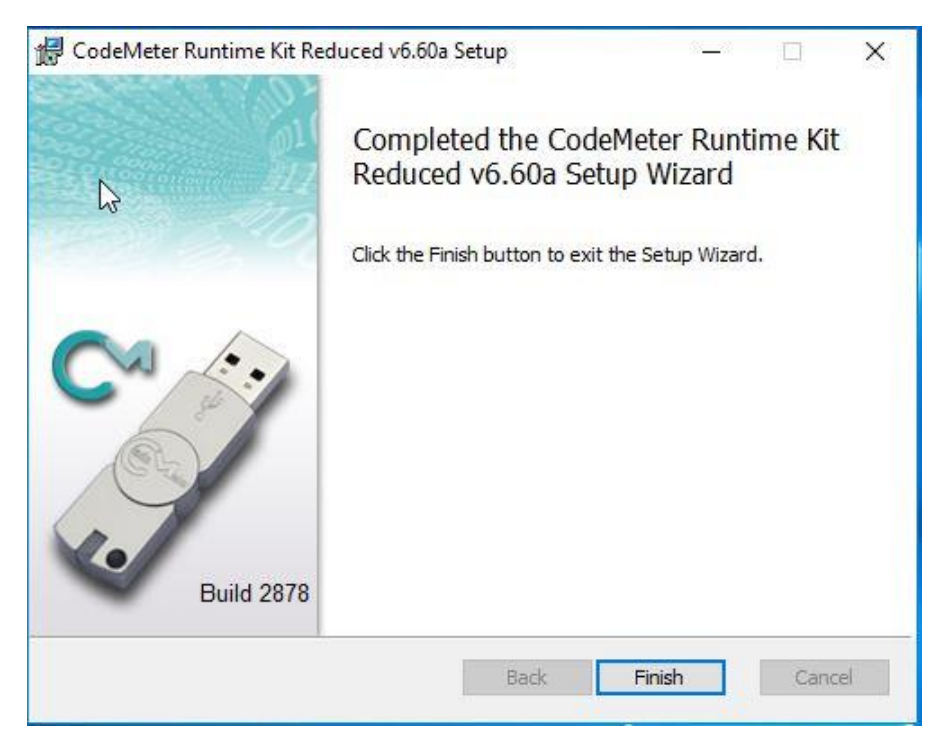

Click on *Finish* to start installing AxiomVR4<sup>™</sup> Server.

| AxiomServer - InstallShield Wizard |                                                                                                    | Х |
|------------------------------------|----------------------------------------------------------------------------------------------------|---|
|                                    | Welcome to the InstallShield Wizard for AxiomServer<br>The InstallShield Wizard will install AxiomServer on your computer. To continue, click Next. |   |
| InstallShield                      | < <u>B</u> ack [ <u>Next&gt;</u> ] Cancel                                                                                                    |   |

Follow On screen instruction to continue installation.

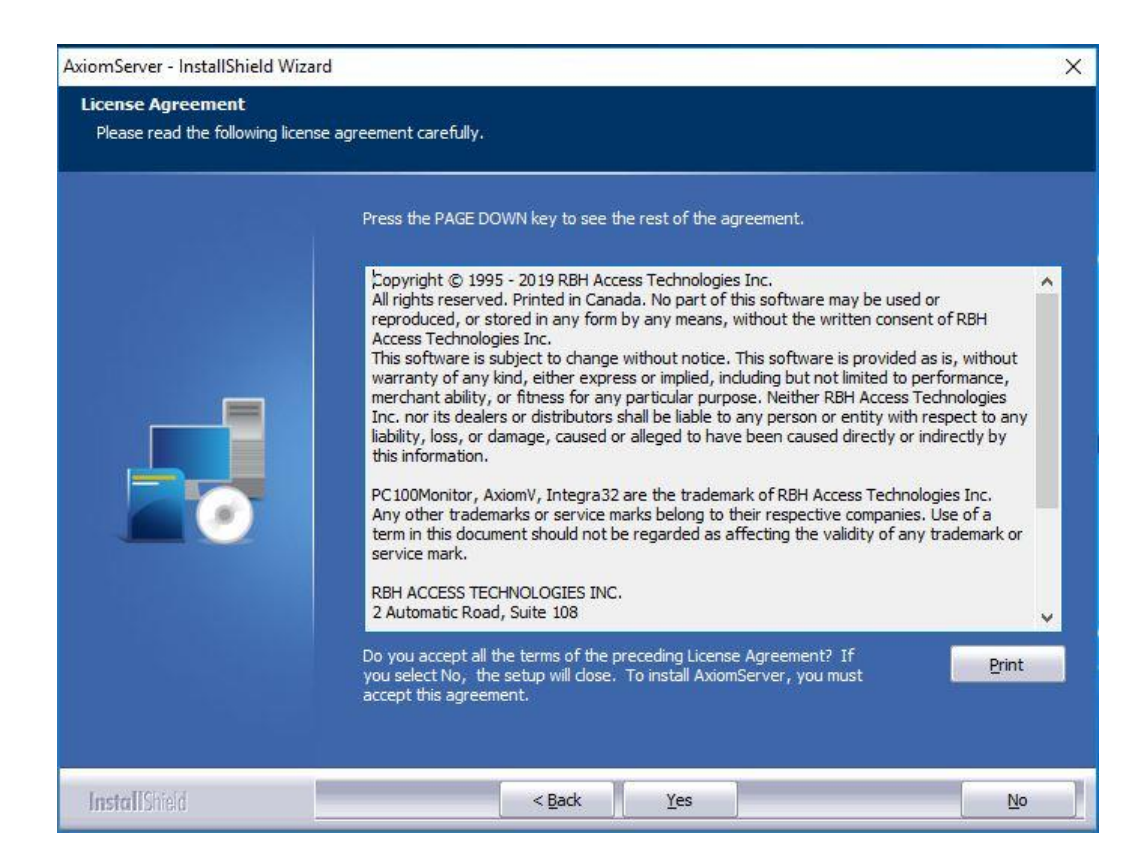

| AxiomServer - InstallShield Wizar                      | d                                                                      | ×    |
|--------------------------------------------------------|------------------------------------------------------------------------|------|
| Customer Information<br>Please enter your information. |                                                                        |      |
|                                                        | Please enter your name and the name of the company for which you work. |      |
|                                                        | User Name:                                                             |      |
| -                                                      | Company Name:                                                          |      |
|                                                        | KBH                                                                    |      |
|                                                        |                                                                        |      |
|                                                        |                                                                        |      |
|                                                        |                                                                        |      |
| InstallShield                                          | < <u>B</u> ack <u>N</u> ext > Canc                                     | el 📄 |

| AxiomServer - InstallShield Wiz                               | ard                                                                                                    |
|---------------------------------------------------------------|----------------------------------------------------------------------------------------------------|
| Choose Destination Location<br>Select folder where setup will | n<br>install files.                                                                                              |
|                                                               | Setup will install AxiomServer in the following folder.                                                          |
|                                                               | To install to this folder, click Next. To install to a different folder, click Browse and select another folder. |
|                                                               | Destination Folder<br>C: \Program Files (x86) \RBH\AxiomV\<br>Browse                                             |
|                                                               | C: \Program Files (x86) \RBH \AxiomV \                                                                           |

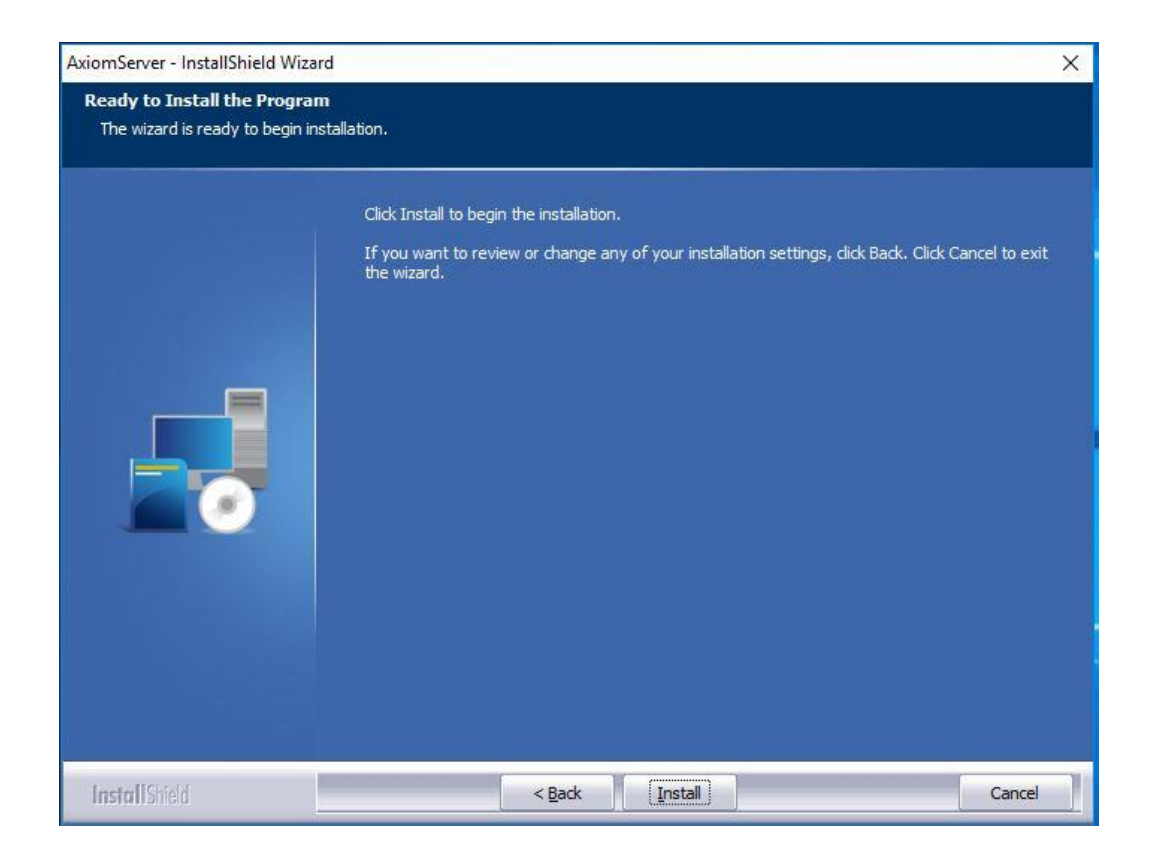

| AxiomServer - InstallShield Wi                  | zard                                                                                                    | ×      |
|-------------------------------------------------|----------------------------------------------------------------------------------------------------|--------|
| Setup Status                                    |                                                                                                    |        |
|                                                 |                                                                                                    |        |
|                                                 | The InstallShield Wizard is installing AxiomServer Validating install                                                                                                    |        |
| InstallShield                                   |                                                                                                    | Cancel |
| AxiomServer - InstallShield Wiz<br>Setup Status | /ard                                                                                                    | ×      |
|                                                 | ciomServer Configuration Wizard         If not using default, select database server, enter userid and password otherwise click Next         SQL Server       [Local] \AXIOMSYSTEM         Connect using |        |
| InstallShield                                   |                                                                                                    | Cancel |

Default SQL Server name, and *Login ID* and *Password* are already entered here. Click Next to install databases.

| Select "No Change" option if you<br>already have AxiomV databases.<br>Select Option |
|-------------------------------------------------------------------------------------|
| Create new database                                                                 |
|                                                                                     |

For new installations select *Create New Database.* No Change is used to reconnect to an existing database. Click *Finish* to continue.

| Select "No Change" option if you<br>already have AxiomV databases. |
|--------------------------------------------------------------------|
| Select Option<br>Create new database                               |
| Installing AxiomLanguage                                           |
| < Back Finish                                                      |

| AxiomServer Config | uration Wizard                                                     |
|--------------------|--------------------------------------------------------------------|
|                    | Select "No Change" option if you<br>already have AxiomV databases. |
|                    | Select Option Create new database                                  |
| Se                 | Configuration successful<br>enver Setup X                          |
|                    | AxiomV Server Configuration succeeded!                             |
|                    | ОК                                                                 |

Along with successful installation of AxiomVR4 server will show up the *License Server Configuration* window.

| License Server Configuration             |             | 2    |
|------------------------------------------|-------------|------|
| License Server Computer Name/IP Address: | RENUVMS2016 |      |
|                                          | Load        | Save |

Installer needs to put either the Server computer's name or the *I/P* address of the machine and click Save.

And clicking OK to Axiom Server Configuration window will prompt to restart the machine.

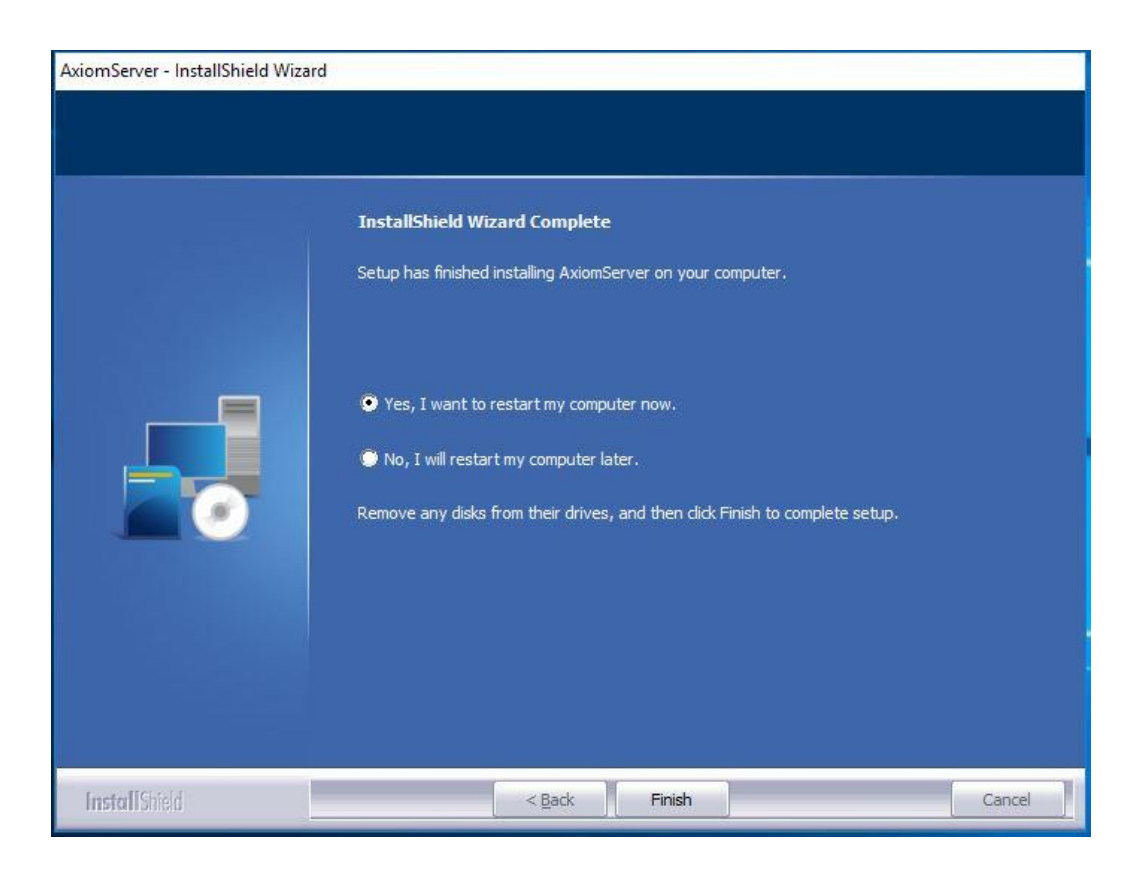

Click on *Finish* to complete setup.

After the reboot of machine, right click on AxiomV Icon on the desktop and \*Run as adminitrator\*

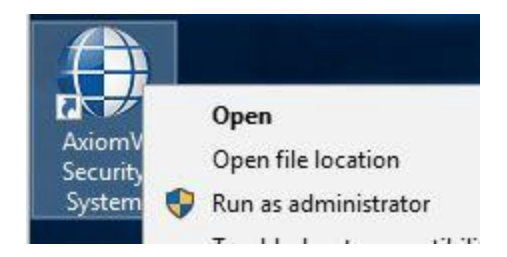

This will open up AxiomVR4 Sign in screen

|             | Axiom V                         |        |              |
|-------------|---------------------------------|--------|--------------|
| Copyright © | Login ID<br>Password            | v5.3.6 | nts reserved |
|             | Data Server (Local)\4XIDMSYSTEM | •      | Ţ            |

A successful log in will pop up the License System message before opening up AxiomV Security System window:

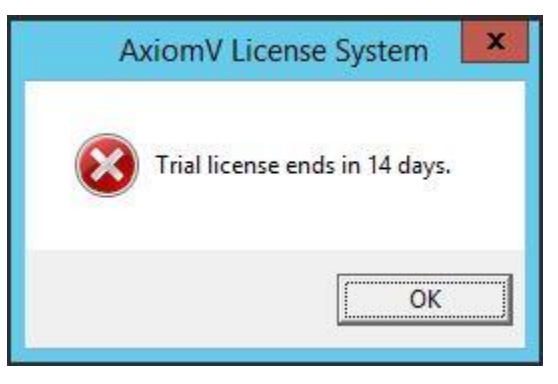

AxiomV<sup>™</sup> system software comes with 14 days trial license, after which the system will not run unless user registers with RBH and activates the License.

Registration and Activation can be done any time during the trial period as well. Follow the instructions in *AxiomVRegistration Activation.pdf* to register and activate.

### Prerequisites of AxiomVR4<sup>™</sup> Enterprise Installation

Need to have SQL server 2014, 2016, 2017 or 2019 already installed on your machine to proceed for AxiomVR4<sup>™</sup> Enterprise installation depending upon Operating systems' requirements.

#### SQL server should be installed as a Default instance, and in Mixed mode for user \*sa\*.

Make sure that:

- 1. Your windows operating system is compatible with the version of SQL server you'll be installing.
- 2. In SQL Server Configuration Manager, for the Protocols for MSSQLSERVER, Named pipe and TCP/IP should be enabled.

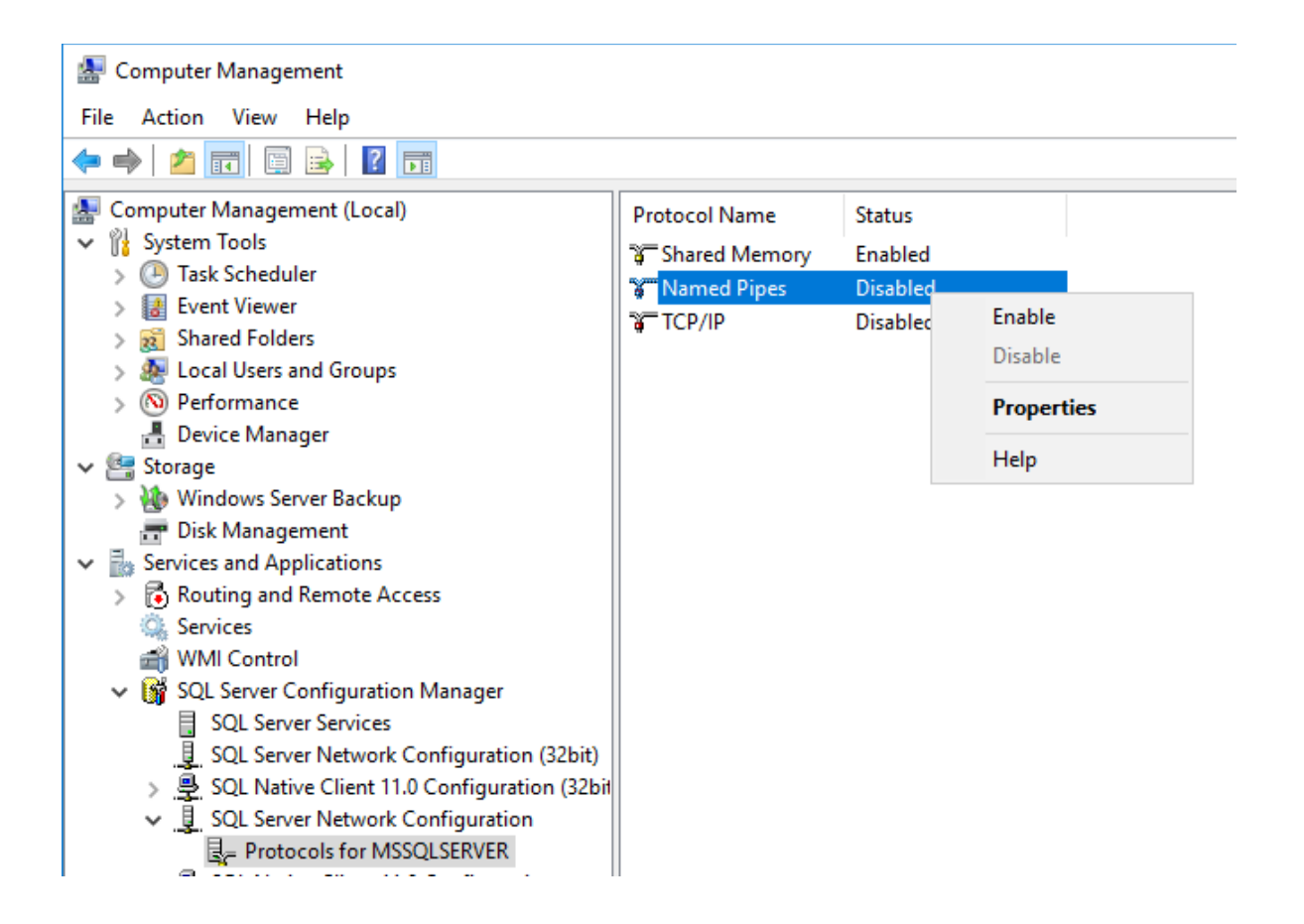

### AxiomVR4<sup>™</sup> Data Server

Axiom Data Server needs to be installed on the same machine where SQL server is installed.

It is optional to install rest of the AxiomVR4<sup>™</sup> Servers (comm. Server and optional servers) on the same machine where Axiom data Server and SQL server are installed or can install other servers on separate machines depending upon the requirements of the system.

 Name
 Date

 ISSetupPrerequisites
 1/13

 AxiomDataSencer
 1/13

 DVCMain
 Open

 DVCSetup
 Run as administrator

 ISSetup.dll
 Troubleshoot compatibility

Open the AxiomDataServer folder on the CD.

Click on AxiomDataServer.exe and \*Run as administrator\*

It will start installing prerequisite .Net Framework 4.7, if it's not already part of the operating system.

It requires a reboot of the machine after installing .net framework 4.7.

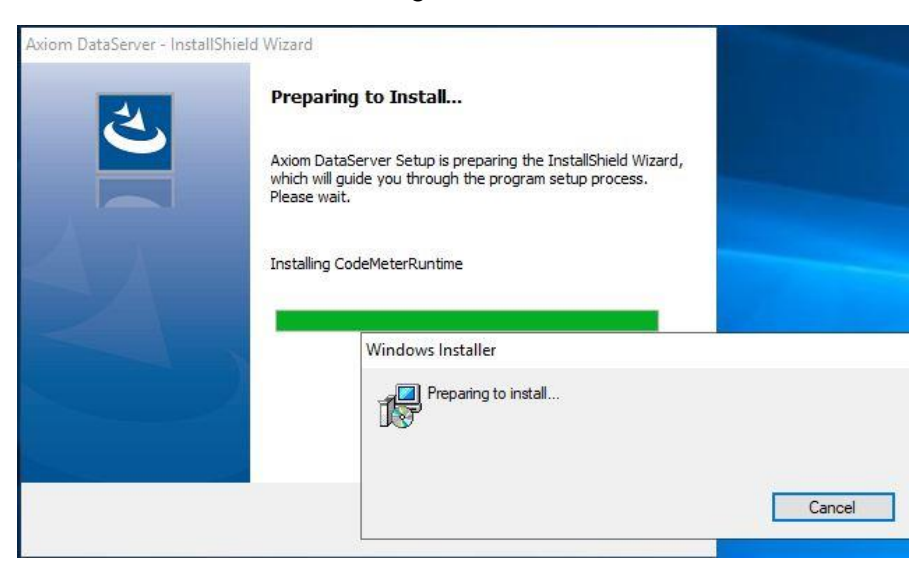

After reboot, it continues with Code meter installation, which is a third party installation to manage Licensing.

#### Follow On screen instruction to finish CodeMeter installation

| 🙀 CodeMeter Runtime Kit Rec                                                                                                    | luced v6.60a Setup — 🗆 🗙                                                                                                    |
|----------------------------------------------------------------------------------------------------|----------------------------------------------------------------------------------------------------|
|                                                                                                    | Welcome to the CodeMeter Runtime Kit<br>Reduced v6.60a Setup Wizard                                                                       |
| Critical Control of the second second | This will install CodeMeter Runtime Kit Reduced v6.60a on<br>your computer. Click Next to continue or Cancel to exit the<br>Setup Wizard. |
|                                                                                                    | Back Next Cancel                                                                                                    |

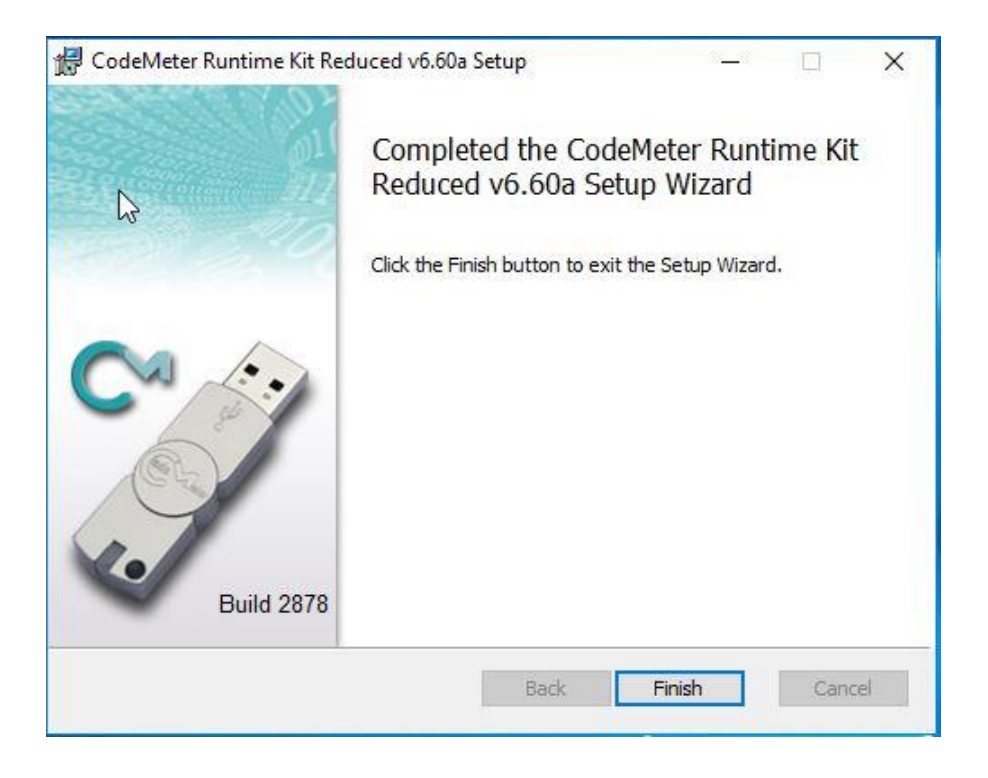

Click on *Finish* to start installing SQL 2005 Backward compatibility patch to be able to install Data server.

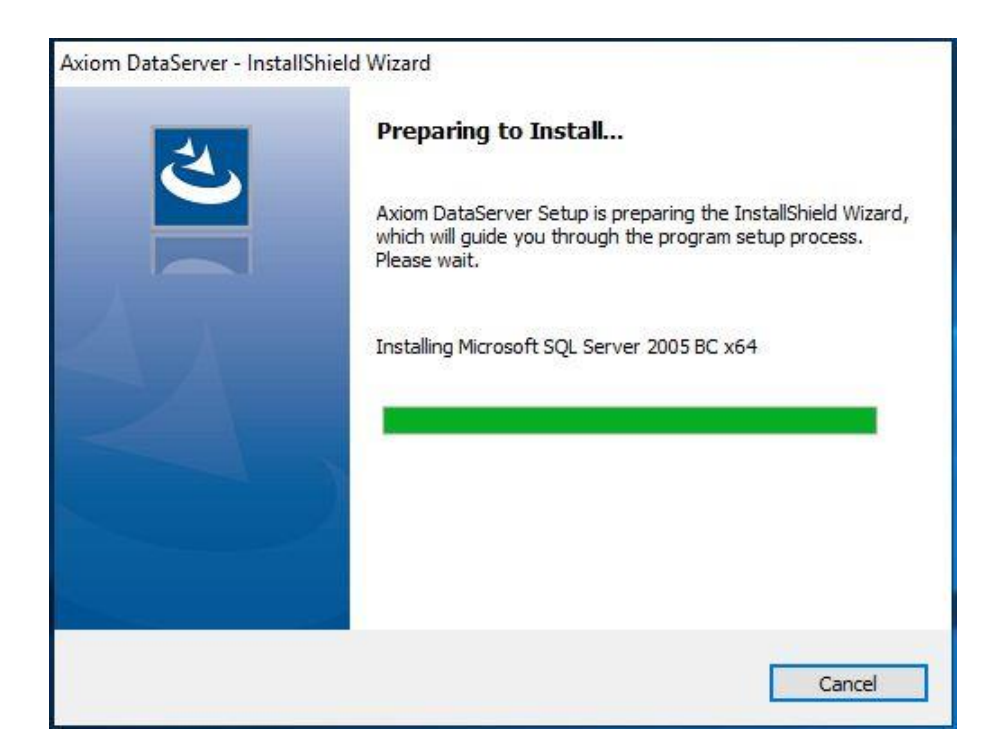

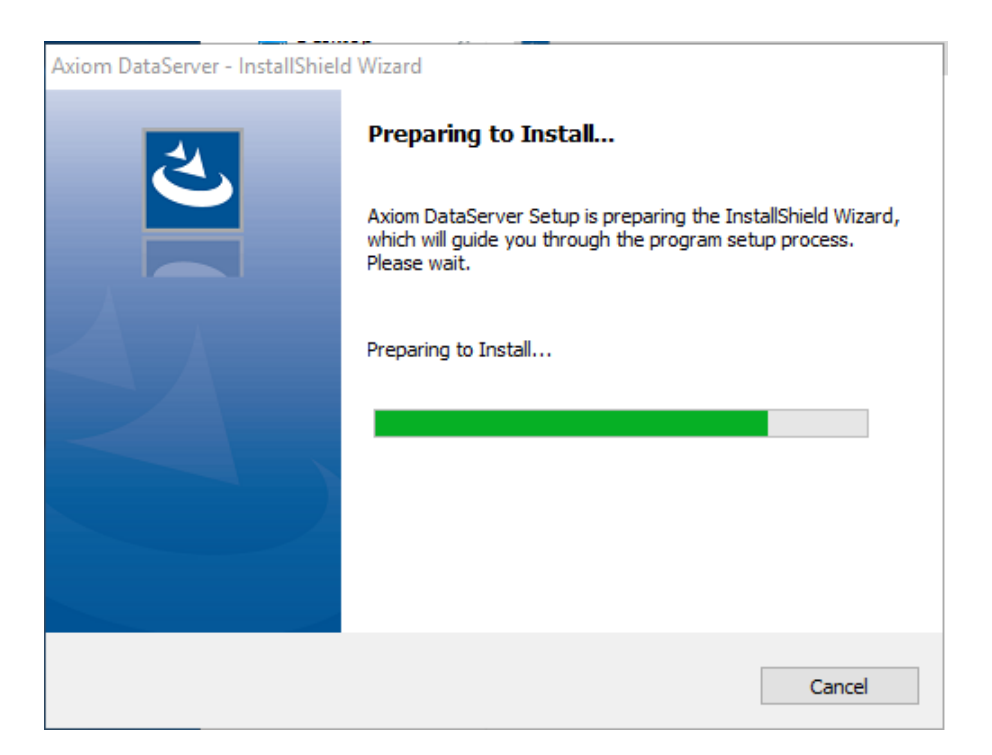

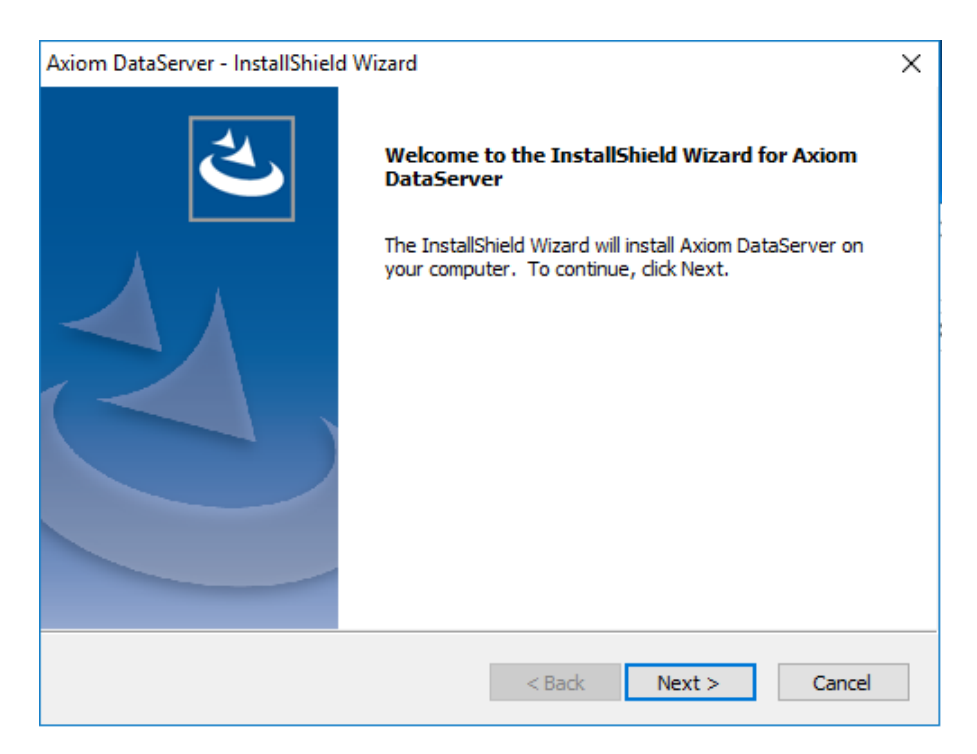

Click Next to continue installation.

| cense Agreement                                                                                                    |                                                                                                    |                                                                                                    |
|----------------------------------------------------------------------------------------------------|----------------------------------------------------------------------------------------------------|----------------------------------------------------------------------------------------------------|
| Please read the following license agr                                                                                                    | eement carefully.                                                                                                    |                                                                                                    |
| Press the PAGE DOWN key to see th                                                                                                    | e rest of the agreement.                                                                                                    |                                                                                                    |
| Copyright © 1995 - 2020 RBH Acce<br>All rights reserved. Printed in Canac<br>reproduced, or stored in any form b<br>Access Technologies Inc.<br>This software is subject to change v<br>without warranty of any kind, eithe<br>performance, merchant ability, or fi<br>Access Technologies Inc. nor its des<br>entity with respect to any liability, k<br>caused directly or indirectly by this | ess Technologies Inc.<br>da. No part of this software may be<br>by any means, without the written<br>without notice. This software is pro<br>er express or implied, including but r<br>itness for any particular purpose. N<br>alers or distributors shall be liable to<br>oss, or damage, caused or alleged<br>information. | e used or<br>consent of RBH<br>wided as is,<br>not limited to<br>leither RBH<br>o any person or<br>to have been |
| Do you accept all the terms of the pr<br>select No, the setup will close. To in<br>accept this agreement.                                                                                                    | eceding License Agreement? If yo<br>nstall Axiom DataServer, you must                                                                                                    | u Print                                                                                                    |
| IIShield                                                                                                    |                                                                                                    |                                                                                                    |

Read the License Agreement, and accept it by clicking on Yes.

| Axiom DataServer - InstallShield Wizard                                | ×      |
|------------------------------------------------------------------------|--------|
| Customer Information<br>Please enter your information.                 | Z      |
| Please enter your name and the name of the company for which you work. |        |
| User Name:                                                             |        |
| Windows User                                                           |        |
| Company Name:                                                          |        |
| RBH                                                                    |        |
|                                                                        |        |
|                                                                        |        |
| InstallShield                                                          |        |
| < Back Next >                                                          | Cancel |

#### Click Next to continue.

| Axiom DataServer - InstallShield Wizard                                                                   | ×        |
|----------------------------------------------------------------------------------------------------|----------|
| Choose Destination Location<br>Select folder where setup will install files.                              |          |
| Setup will install Axiom DataServer in the following folder.                                              |          |
| To install to this folder, click Next. To install to a different folder, click Browse and another folder. | l select |
| Destination Folder<br>C: \Program Files (x86) \RBH \AxiomV \<br>InstallShield                             | owse     |
| < Back Next >                                                                                             | Cancel   |

If you do not want to keep the default destination folder for installation files, click *on Browse* and select a different location to install the software and click *Next* 

|                                                 | istallShield Wizard                                 |        |
|-------------------------------------------------|-----------------------------------------------------|--------|
| atabase Server                                  |                                                     |        |
| Select database se                              | erver and authentication method.                    |        |
| Connection Name:                                | AxiomVConnection                                    |        |
| Database server th                              | nat you are installing to:                          |        |
| (local)                                         | ~                                                   | Browse |
| Connect using:                                  |                                                     |        |
| <ul> <li>SQL Server al<br/>Login ID:</li> </ul> | uthentication using the Login ID and password below |        |

Enter the SQL Server information, Login Name (userid 'sa') and its required password before clicking *Next*.

| xiom DataServer - InstallShield Wizard                       |                    |                      | ×             |
|--------------------------------------------------------------|--------------------|----------------------|---------------|
| Ready to Install the Program                                 |                    | 1                    |               |
| The wizard is ready to be qin installation.                  |                    |                      |               |
| Click Install to begin the installation.                     |                    |                      |               |
| If you want to review or change any of your exit the wizard. | installation setti | ings, click Back. Cl | ick Cancel to |
|                                                              |                    |                      |               |
|                                                              |                    |                      |               |
|                                                              |                    |                      |               |
|                                                              |                    |                      |               |
|                                                              |                    |                      |               |
|                                                              |                    |                      |               |
| istallShield                                                 |                    | 1.1                  |               |
|                                                              |                    | 100 C                |               |

Click Install to continue.

| Axiom DataServer - InstallShield Wizard                 | ×      |
|---------------------------------------------------------|--------|
| Setup Status                                            | Z      |
| The InstallShield Wizard is installing Axiom DataServer |        |
| Writing system registry values                          |        |
| InstallShield                                           | Cancel |

Installation may take several minutes. Progress will be indicated.

Along with successful installation of AxiomVR4 Data Server will show up the *License Server Configuration* window.

| License Server Configuration             |             | x    |
|------------------------------------------|-------------|------|
| License Server Computer Name/IP Address: | RENUVMS2016 |      |
|                                          | Load        | Save |

Check and confirm the License Server Computer name by clicking Save and close the window.

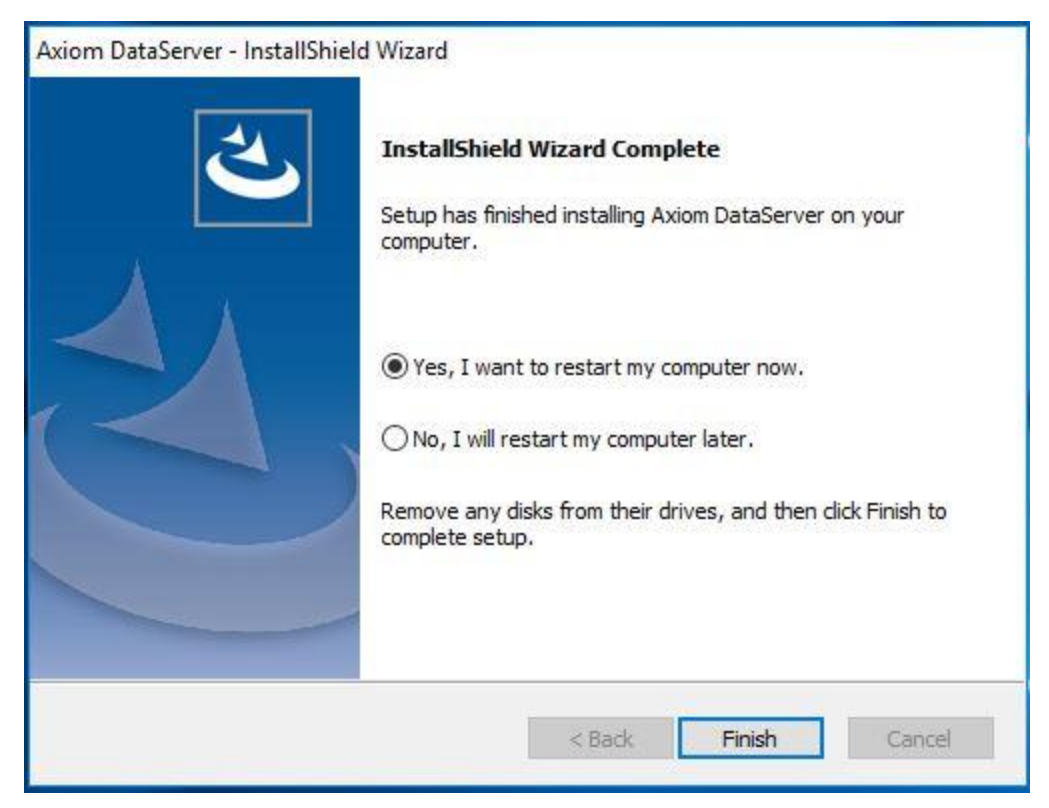

Click *Finish* to restart machine and finish installation of database server.

Other than installing AxiomDataServer service, Data server installation also installs AxiomDataProcessingServer and AxiomLogManagementServer services.

| Services                                                                          |                                                                                                    |                                                                                                    |                               |   |
|-----------------------------------------------------------------------------------|----------------------------------------------------------------------------------------------------|----------------------------------------------------------------------------------------------------|-------------------------------|---|
| AxiomDataProcessingServer                                                         | Name                                                                                                    | Description                                                                                                    | Status                        | ^ |
| Stop the service<br>Restart the service<br>Description:<br>AxiomV Data Processing | <ul> <li>ActiveX Installer (AxInstSV)</li> <li>AllJoyn Router Service</li> <li>App Readiness</li> <li>Application Identity</li> <li>Application Information</li> <li>Application Layer Gateway Ser</li> <li>Application Management</li> <li>AppX Deployment Service (Ap</li> </ul> | Provides User A<br>Routes AllJoyn<br>Gets apps ready<br>Determines and<br>Facilitates the r<br>Provides suppor<br>Processes install<br>Provides infrastr | Running                       |   |
|                                                                                   | <ul> <li>Auto Time Zone Updater</li> <li>AxiomDataProcessingServer</li> <li>AxiomDataSever</li> <li>AxiomLogManagementServer</li> </ul>                                                                                                    | Automatically s<br>AxiomV Data Pr<br>AxiomV Dataser<br>AxiomV LogMa                                                                                      | Running<br>Running<br>Running |   |

#### AxiomDataProcessingServer, as the name indicates manages Data processing.

All the communication servers now communicate with Axiom Data Processing Server, which then contacts databases to manage data processing, instead of all communication server directly contacting databases to manage their own data separately.

AxiomLogManagementServer manages archival of the Log (History) databases.

These two services AxiomDataProcessingServer, and AxiomLogManagementServer, should be started before communication servers' service is started, otherwise communication servers will not poll networks.

### Sharing and Security

You would need to share the Data folder and provide proper security for it on data server machine, for communication server and AxiomVR4 clients to work properly on same machine or different machines.

| 📜 Data Properties                          | × |
|--------------------------------------------|---|
| Advanced Sharing                           | × |
| ☑ Share this folder                        |   |
| Settings                                   | _ |
| Share name:                                |   |
| Data                                       |   |
| Add Remove                                 |   |
| Limit the number of simultaneous users to: |   |
|                                            |   |
| Comments:                                  |   |
|                                            |   |
|                                            |   |
| Permissions Caching                        |   |
|                                            |   |
| OK Cancel Apply                            |   |
|                                            |   |
|                                            |   |
|                                            |   |
| OK Cancel Apply                            |   |

Click on *Permissions* to provide *Modify/Change* permissions to everyone.

| Add   | Remove       |
|-------|--------------|
| Allow | Deny         |
|       |              |
|       |              |
|       |              |
|       |              |
|       | Add<br>Allow |

Users may need to be provided *Modify* access on this folder in Security tab

| 📕 Permissions for Data                                                                                                  |                                       | ×                                       |
|----------------------------------------------------------------------------------------------------|---------------------------------------|-----------------------------------------|
| Security                                                                                                    |                                       |                                         |
| Object name: C:\Program Files (<br>Group or user names:<br>CREATOR OWNER<br>SYSTEM<br>Stream Administrators (RENUVMS20) | x86)\RBH\Axiom\<br>16\Administrators) | ∿Data<br>^                              |
| Users (RENUVMS2016\User<br>& TrustedInstaller                                                                           | s)                                    | ~                                       |
| <                                                                                                    |                                       | >                                       |
|                                                                                                    | Add                                   | Remove                                  |
| Permissions for Users                                                                                                   | Allow                                 | Deny                                    |
| Full control<br>Modify<br>Read & execute<br>List folder contents<br>Read                                                |                                       | ▲ ■ ■ ■ ■ ■ ■ ■ ■ ■ ■ ■ ■ ■ ■ ■ ■ ■ ■ ■ |
| ОК                                                                                                    | Cancel                                | Apply                                   |

## AxiomVR4<sup>™</sup> Communication Server

Open the AxiomCommServer folder on the CD.

| Name                 | Ν                          | Date modified           | Туре |
|----------------------|----------------------------|-------------------------|------|
| ISSetupPrerequisites | 45                         | 1/14/2020 11:31 AM      | File |
| AxiomCommsServer     |                            | A 14 A DODDO 44 DC 44 A |      |
| CVCMain              | Open                       |                         |      |
| R CVCSetup           | 👂 Run as administrator     |                         |      |
| Setup.dll            | Troubleshoot compatibility |                         |      |
|                      | Pin to Start               |                         |      |
|                      |                            |                         |      |

Click on AxiomCommServer.exe and \*Run as administrator\*

| Status  | Requirement                         |
|---------|-------------------------------------|
| Pending | Microsoft .NET Framework 4.7.2 Full |
|         |                                     |
|         |                                     |
|         |                                     |
|         |                                     |
|         |                                     |

Click on *Install* to start installing Microsoft .Net framework 4.7.2, which is a prerequisite for all server and client installations.

### After the installation of .Net framework 4.7.2, the reboot of machine is required.

After the reboot it will start with the installation of Code Meter. Follow the on screen instruction to finish installation of Code meter.

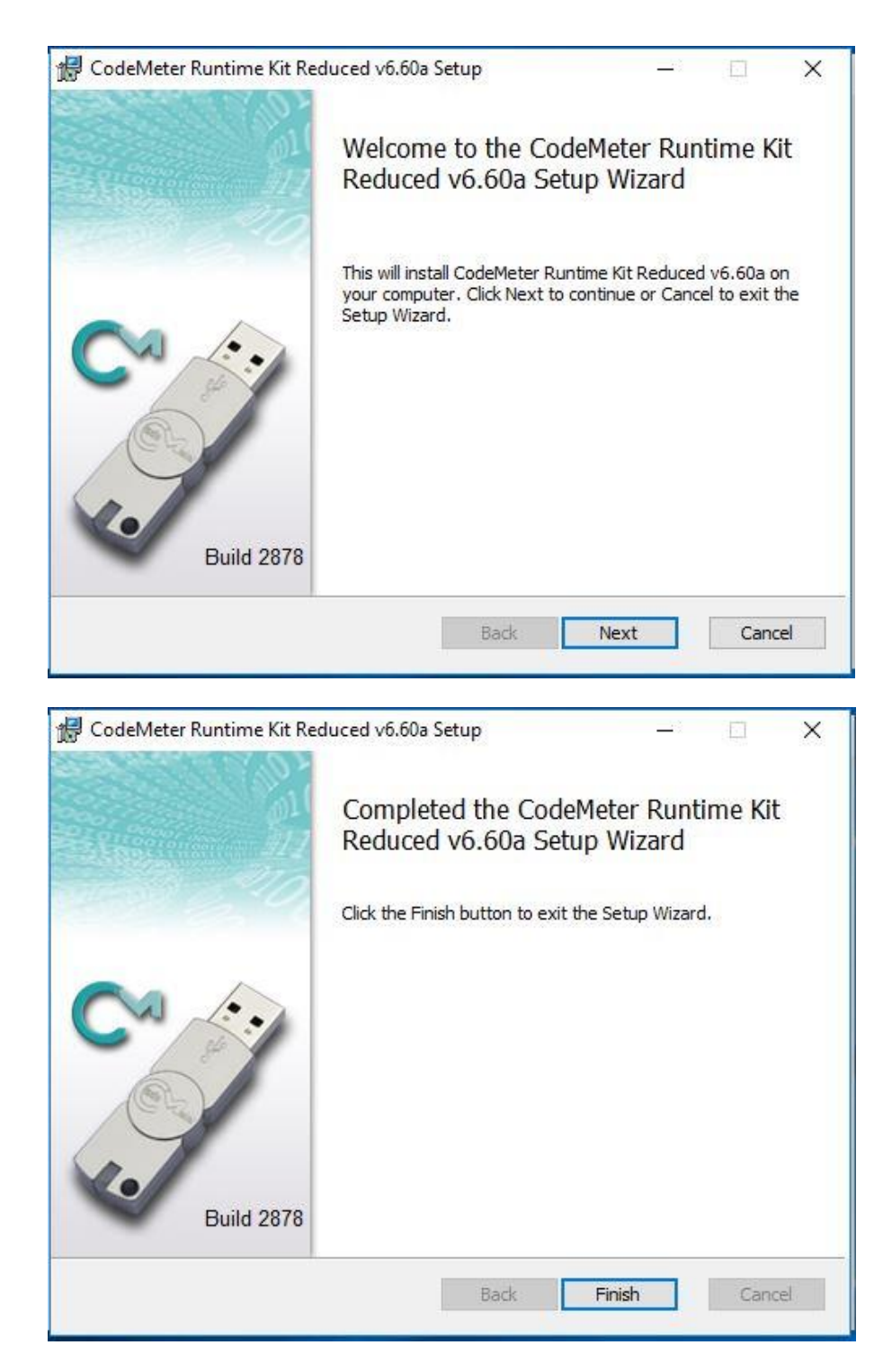

Clicking on *Finish* will continue the installation of comm server.

| Axiom CommsServer - InstallSI | hield Wizard                                                                                                    |
|-------------------------------|----------------------------------------------------------------------------------------------------|
| <b>2</b> .                    | Preparing to Install                                                                                                    |
|                               | Axiom CommsServer Setup is preparing the InstallShield<br>Wizard, which will guide you through the program setup<br>process. Please wait. |
|                               | Preparing to Install                                                                                                    |
|                               |                                                                                                    |
|                               |                                                                                                    |
|                               |                                                                                                    |
|                               |                                                                                                    |
|                               | Cancel                                                                                                    |

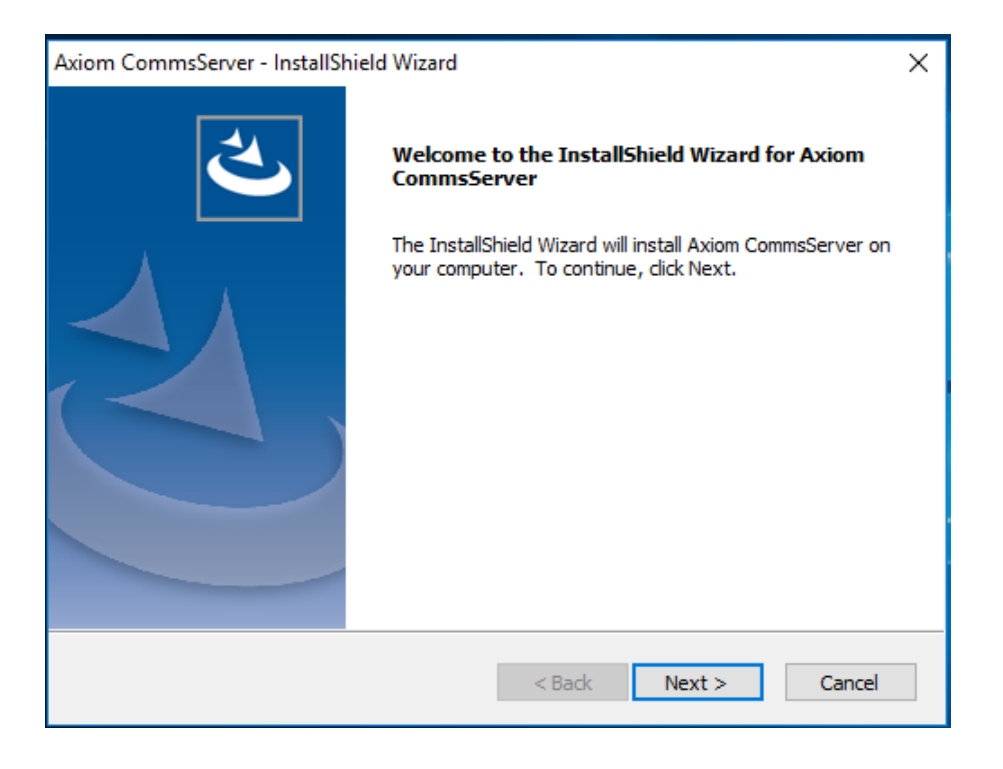

Click Next to continue.

| icense Agreement                                                                                                    | 1                                                                                              |     |
|----------------------------------------------------------------------------------------------------|------------------------------------------------------------------------------------------------|-----|
| Please read the following license agre                                                                                   | eement carefully.                                                                              |     |
| Press the PAGE DOWN key to see the                                                                                       | e rest of the agreement.                                                                       |     |
| Copyright © 1995 - 2020 RBH Acces                                                                                        | ss Technologies Inc.                                                                           | ^   |
| All rights reserved. Printed in Canad<br>reproduced, or stored in any form b                                             | Ja. No part of this software may be used or<br>by any means, without the written consent of RB | н   |
| Access Technologies Inc.<br>This software is subject to change v                                                         | without notice. This software is provided as is,                                               |     |
| without warranty of any kind, either                                                                                     | r express or implied, including but not limited to                                             |     |
| Access Technologies Inc. nor its dea                                                                                     | alers or distributors shall be liable to any person of                                         | or  |
| entity with respect to any liability, lo                                                                                 | oss, or damage, caused or alleged to have been<br>information.                                 | ~   |
| caused an eedy of maneedy by ons i                                                                                       | htennessan                                                                                     |     |
| Do you accept all the terms of the pre                                                                                   | eceding License Agreement? If you                                                              | int |
| Do you accept all the terms of the pre-<br>select No, the setup will close. To in-<br>accept this agreement.             | eceding License Agreement? If you<br>Istall Axiom CommsServer, you must                        | int |
| Do you accept all the terms of the pre<br>select No, the setup will close. To ins<br>accept this agreement.<br>allShield | eceding License Agreement? If you<br>Istall Axiom CommsServer, you must                        | int |

Read the License Agreement and click Yes to accept it.

| Axiom CommsServer - InstallShield Wizard                              | ×      |
|-----------------------------------------------------------------------|--------|
| Customer Information<br>Please enter your information.                | Z      |
| Please enter your name and the name of the company for which you work |        |
| User Name:                                                            |        |
| Virtual                                                               |        |
| Company Name:                                                         |        |
| RBH                                                                   |        |
|                                                                       |        |
|                                                                       |        |
|                                                                       |        |
| InstallShield    Key Sack Next >                                      | Cancel |

Click *Next* to select the path of installation.

| xiom CommsServer - InstallShield Wizard X                                                                        |
|----------------------------------------------------------------------------------------------------|
| Choose Destination Location<br>Select folder where setup will install files.                                     |
| Setup will install Axiom CommsServer in the following folder.                                                    |
| To install to this folder, click Next. To install to a different folder, click Browse and select another folder. |
| Destination Folder<br>C:\Program Files (x86)\RBH\AxiomV\<br>Browse                                               |
| <pre>stallShield &lt; Back Next &gt; Cancel</pre>                                                                |

Accept the default path or *browse* and select the destination folder path, and click Next to proceed.

| Axiom CommsServer - InstallShield Wizard                                                                      | ×  |
|----------------------------------------------------------------------------------------------------|----|
| Ready to Install the Program The wizard is ready to begin installation.                                       |    |
| Click Install to begin the installation.                                                                      |    |
| If you want to review 😡 change any of your installation settings, click Back. Click Cancel t exit the wizard. | o  |
|                                                                                                    |    |
|                                                                                                    |    |
|                                                                                                    |    |
|                                                                                                    |    |
|                                                                                                    |    |
|                                                                                                    |    |
| InstallShield                                                                                                 |    |
| < Back Install Cance                                                                                          | el |

Click *Install* to start installation of AxiomVR4 comm server in selected folder.

| Axiom CommsServer - InstallShield Wizard                 | ×      |
|----------------------------------------------------------|--------|
| Setup Status                                             |        |
| The InstallShield Wizard is installing Axiom CommsServer |        |
| Removing backup files                                    |        |
| InstallShield                                            | Cancel |

| Axion | n CommsServer - InstallShield Wizard                                                                                      |  |
|-------|----------------------------------------------------------------------------------------------------|--|
|       | Database Configuration Wizard                                                                                             |  |
|       | Database Configuration Wizard  Server Name  [Local]  User Information  Configuration  Configuration  Password:  Password: |  |
|       | Ok Cancel                                                                                                    |  |

| Axion | n CommsServer - InstallShield Wizard |  |
|-------|--------------------------------------|--|
|       | Database Configuration Wizard        |  |
|       | Server Name                          |  |
|       | RenuVMS2016                          |  |
|       | User Information                     |  |
|       | Ose Data Server authentication       |  |
|       | Login Name: sa                       |  |
|       | Password: ******                     |  |
|       |                                      |  |
|       |                                      |  |
|       | Ok Cancel —                          |  |
|       | < Back Finish Cancel                 |  |

Fill in the server name (Data server machine's name or I/P address), user ID for SQL server (sa), and required password, and click *OK* to complete installation of Comm server.

| Axion          | n CommsServer - InstallShield Wizard                                  |
|----------------|-----------------------------------------------------------------------|
|                | Database Configuration Wizard                                         |
|                | Server Name<br>RenuVMS2016                                            |
|                | Communications Configuration X                                        |
| $\overline{(}$ | AxiomV Communication Server configuration has completed successfully! |
|                | ОК                                                                    |
|                |                                                                       |
|                | Ok. Cancel                                                            |
|                | < Back Finish Cancel                                                  |

Click OK to finish.

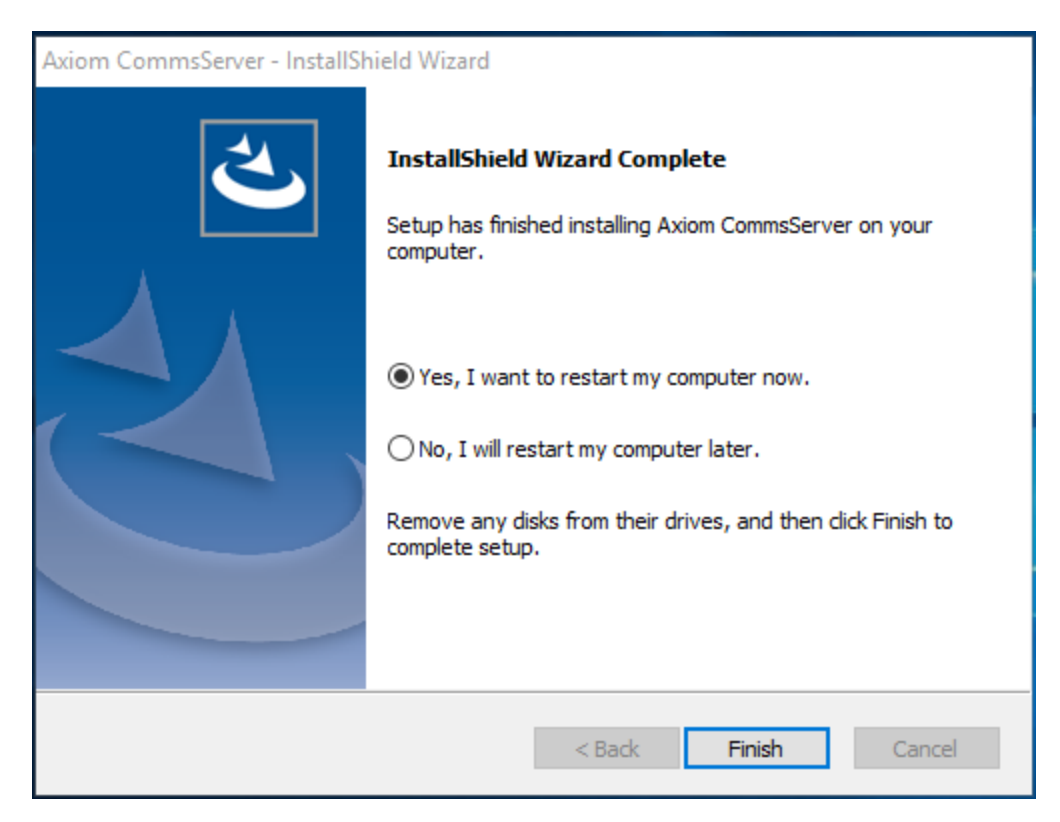

You would need to restart the machine.

# AxiomVR4<sup>™</sup> Client Installation

Open the AxiomVClient folder on CD

| Setup<br>WindowsInstaller-KB8 | Open<br>Run as administrator<br>Troubleshoot compatibility |
|-------------------------------|------------------------------------------------------------|
| Setup.dll                     | 1/14/2020 4:50 PM                                          |
| Sigdiplus.dll                 | 2/26/2004 8:33 PM                                          |
| 🔂 Axiomclient                 | 1/14/2020 4:50 PM                                          |
| 0x0409                        | 3/21/2016 1:04 PM                                          |
| J Windows                     | 1/14/2020 4:53 PM                                          |
| 퉬 Win                         | 1/14/2020 4:53 PM                                          |
| System32                      | 1/14/2020 4:53 PM                                          |
| 🍶 Program Files Folder        | 1/14/2020 4:53 PM                                          |
| 🍌 program files               | 1/14/2020 4:53 PM                                          |
| ISSetupPrerequisites          | 1/14/2020 4:53 PM                                          |

Click on AxiomClient.exe and \*Run as administrator\*

| Axiomclient - Instalishield Wizard<br>Axiomclient requires the following items to be installed on your computer. Click Install to<br>begin installing these requirements. |                                                    |  |  |
|----------------------------------------------------------------------------------------------------|----------------------------------------------------|--|--|
| Status<br>Pending                                                                                                    | Requirement<br>Microsoft .NET Framework 4.7.2 Full |  |  |
|                                                                                                    |                                                    |  |  |
|                                                                                                    | Install Cancel                                     |  |  |

Installation starts installing .net framework 4.7.2, which is prerequisite of AxiomVR4 system. Click *Install* to continue installation.

| <u>A</u> be | ciomclient requires the following items to be installed on your computer. Click Install to gin installing these requirements. |
|-------------|----------------------------------------------------------------------------------------------------|
| Status      | Requirement                                                                                                    |
| Installing  | Microsoft .NET Framework 4.7.2 Full                                                                                           |
|             |                                                                                                    |
|             |                                                                                                    |
| stalling N  | irrooff NET Framework 4.7.2 Full                                                                                              |
| stalling N  | licrosoft .NET Framework 4.7.2 Full                                                                                           |

| Status     | Requirement                                       |
|------------|---------------------------------------------------|
| .nstalling | MICROSOTT INET FRAMEWORK 4.7.2 Full               |
|            | Axiomclient - InstallShield Wizard                |
| C          | now or No if you plan to restart later.           |
| U          | Now of No If you plan to restart later.<br>Yes No |

A reboot of the machine is required to continue AxiomVR4 Client installation

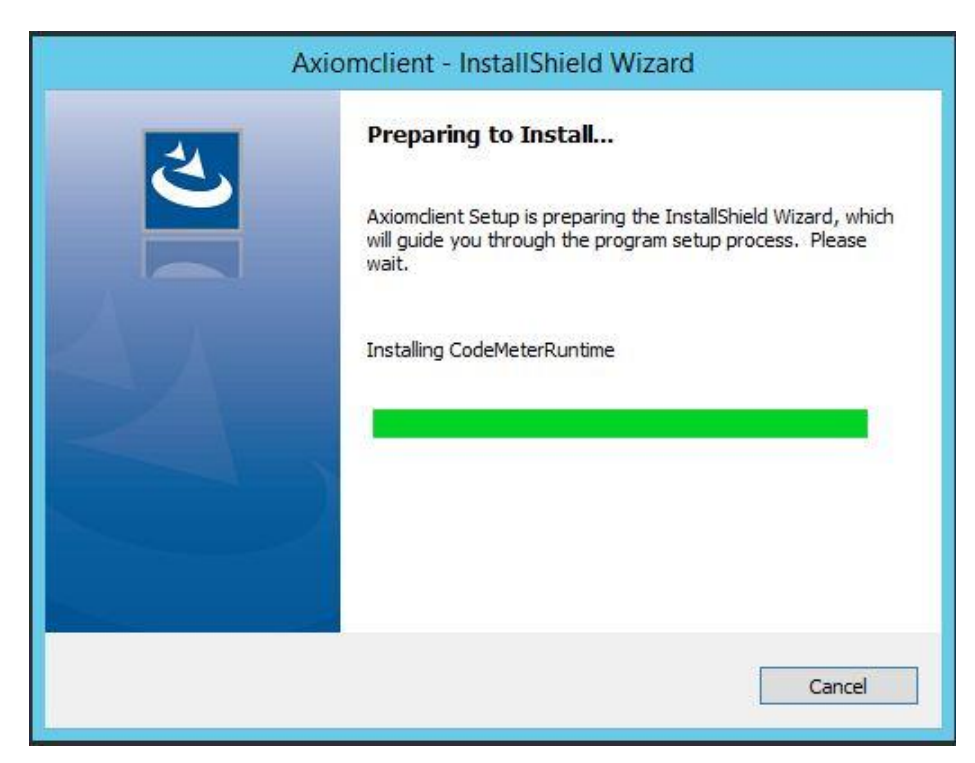

After reboot, it will continue installing Code Meter which is required for Licensing system.

Again follow on screen instructions to finish installing code meter and start installation of AxiomVR4 Client

| Please read the following license agreem                                                                                                    | ent carefully                                                                                                    |                                      |
|----------------------------------------------------------------------------------------------------|----------------------------------------------------------------------------------------------------|--------------------------------------|
| ricuse read the rollowing license agreen                                                                                                    | en concrony.                                                                                                    |                                      |
| Press the PAGE DOWN key to see the re                                                                                                    | st of the agreement.                                                                                                    |                                      |
| Copyright © 1995 - 2020 RBH Access T                                                                                                    | echnologies Inc.                                                                                                    | ^                                    |
| All rights reserved. Printed in Canada. I<br>reproduced, or stored in any form by a<br>Access Technologies Inc.                                                                                                    | no part of this software may be used of<br>ny means, without the written consent                                                                                                    | ofRBH ≣                              |
| This software is subject to change with<br>without warranty of any kind, either ex<br>performance, merchant ability, or fitnes<br>Access Technologies Inc. nor its dealers<br>entity with respect to any liability. Joss | out notice. This software is provided as<br>spress or implied, including but not limite<br>ss for any particular purpose. Neither R<br>s or distributors shall be liable to any pe<br>or damage, caused or alleged to base. | is,<br>d to<br>BH<br>rson or<br>been |
| caused directly or indirectly by this info                                                                                                    | rmation.                                                                                                    | ~                                    |
| Do you accept all the terms of the prece                                                                                                    | ding License Agreement? If you I Axiomclient, you must accept this                                                                                                    | Print                                |
| agreement.                                                                                                    |                                                                                                    |                                      |
| agreement.<br>allShield                                                                                                    |                                                                                                    |                                      |

Click Yes to accept License Agreement and fill in your company's information.

| Axiomclient - InstallShield Wizard                                     | ×      |
|------------------------------------------------------------------------|--------|
| Customer Information<br>Please enter your information.                 | Z      |
| Please enter your name and the name of the company for which you work. |        |
| User Name:                                                             |        |
| Test                                                                   |        |
| Company Name:                                                          |        |
| RBH                                                                    |        |
|                                                                        |        |
|                                                                        |        |
| Testellchield                                                          |        |
| <pre>stalishieid</pre>                                                 | Cancel |

#### Click Next to continue

| Axiomclient - InstallShield W                                                          | /izard ×                   |
|----------------------------------------------------------------------------------------|----------------------------|
| Choose Destination Location<br>Select folder where setup will install files.           |                            |
| Setup will install Axiomclient in the following folder.                                |                            |
| To install to this folder, click Next. To install to a different folde another folder. | er, dick Browse and select |
| Destination Folder<br>C:\Program Files (x86)\RBH\AxiomV\                               | Browse                     |
| InstallShield                                                                          |                            |
| < Back                                                                                 | Next > Cancel              |

Accept the default path or *Browse*, if need to change destination folder for installation, and click *Next*.

| Axiomclient - InstallShield Wizard                                                                              | × |
|----------------------------------------------------------------------------------------------------|---|
| Ready to Install the Program The wizard is ready to begin installation.                                         | 5 |
| Click Install to begin the installation.                                                                        |   |
| If you want to review or change any of your installation settings, click Back. Click Cancel to exit the wizard. |   |
|                                                                                                    |   |
|                                                                                                    |   |
|                                                                                                    |   |
|                                                                                                    |   |
|                                                                                                    |   |
|                                                                                                    |   |
| InstallShield                                                                                                   |   |
| < Back Install Cancel                                                                                           |   |
|                                                                                                    |   |

Click on Install to continue.

| Axiomclient - InstallShield Wizard                 | ×      |
|----------------------------------------------------|--------|
| Setup Status                                       | Z      |
| The InstallShield Wizard is installing Axiomclient |        |
| Copying new files                                  |        |
| InstallShield                                      | Cancel |

| Machine N  | ame\AXIOMS`                                               | YSTEM"                                                | in Delaultis Sel |         |
|------------|-----------------------------------------------------------|-------------------------------------------------------|------------------|---------|
| RENUS20    | 16                                                        |                                                       |                  |         |
|            | mation<br>C Use \<br>Se Use E<br>Login Name:<br>Password: | Windows authenticatio<br>Data Server authentica<br>sa | n<br>tion        | Default |
| Axiom Data | Folder                                                    |                                                       |                  |         |
|            |                                                           |                                                       |                  |         |

Fill in server name, log in information for SQL server, and path of **Data** folder which should already be shared in Data server machine, and click *OK* to continue installation of AxiomVR4 client.

| Aviomclient - InstallShield Wizard<br>Database Configuration Wizard |
|---------------------------------------------------------------------|
| Server Name<br>RenuVMS2016                                          |
| Client Setup ×<br>La AxiomV Client configuration succeeded!         |
| Axiom Data F                                                        |
|                                                                     |

Click OK to get Pending restart window.

| Axiomclient - InstallShield Wizard |                                                                                                    |  |
|------------------------------------|----------------------------------------------------------------------------------------------------|--|
|                                    | InstallShield Wizard Complete<br>Setup has finished installing Axiomclient on your computer.<br>Yes, I want to restart my computer now.<br>No, I will restart my computer later.<br>Remove any disks from their drives, and then click Finish to<br>complete setup. |  |
|                                    | < Back Finish Cancel                                                                                                    |  |

Click Finish will restart machine.

## AxiomVR4 Upgrade

Run the latest available Service pack from the upgrade folder of the CD.

Upgrade package is same for Data server, comm server, as well as Client installation.

#### All servers and clients must run the same version of software.

Just follow the on screen instructions to upgrade AxiomVR4 servers and clients.

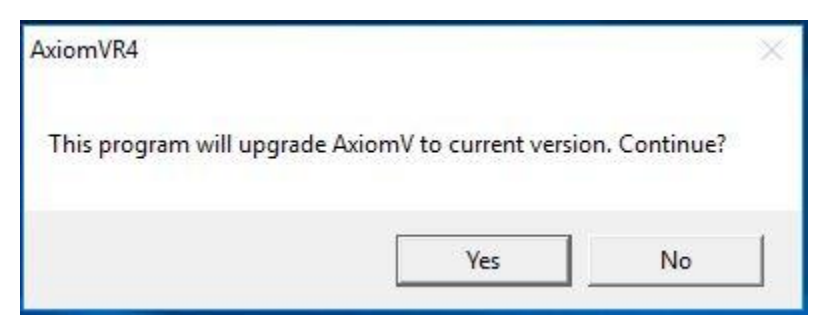

Click Yes to start upgrade Wizard

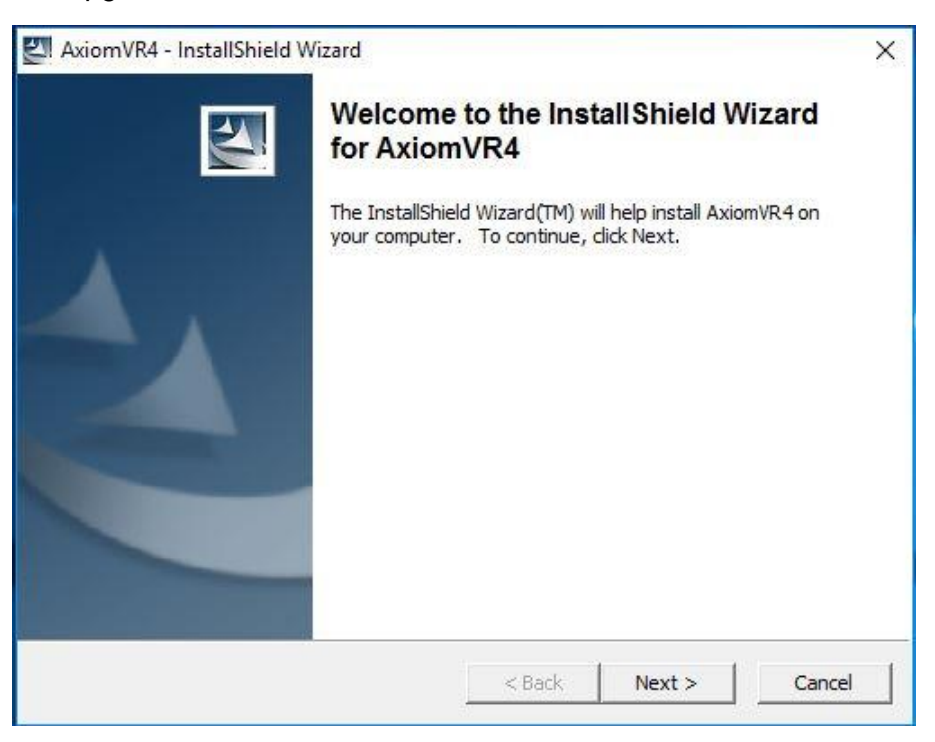

Click Next to get the License Agreement

| License Agreement<br>Please read the following license agreem                                                                                                    | ent carefully                                                                                                |                                                                                                    | New Y                                                   |
|----------------------------------------------------------------------------------------------------|----------------------------------------------------------------------------------------------------|----------------------------------------------------------------------------------------------------|---------------------------------------------------------|
|                                                                                                    | iene carerany.                                                                                               | <u>\</u>                                                                                           | Contraction of the second                               |
| Copyright © 1995 - 2020 RBF<br>All rights reserved. Printe<br>this software may be used o<br>any form by any means, with<br>RBH Access Technologies Ino<br>This software is subject to<br>This software is provided a<br>any kind, either express or | Access Ter<br>d in Canada<br>or reproduce<br>hout the wr<br>c.<br>c change with<br>as is, with<br>r implied, | chnologies<br>a. No part<br>ed, or sto<br>itten conse<br>thout notic<br>out warrant<br>including 1 | Inc. ^<br>of<br>red in<br>ant of<br>ce.<br>ty of<br>but |
| fitness for any particular purpose. Neither RBH<br>Access Technologies Inc. nor its dealers or                                                                                                    |                                                                                                    |                                                                                                    | ~                                                       |
| • I accept the terms in the license agreeme                                                                                                    | nt                                                                                                    |                                                                                                    |                                                         |
| C I do not accept the terms in the license ag                                                                                                    | greemen <mark>t</mark>                                                                                       |                                                                                                    |                                                         |
| allShield                                                                                                    |                                                                                                    |                                                                                                    |                                                         |
|                                                                                                    |                                                                                                    |                                                                                                    |                                                         |

Accept the License Agreement and click on Next

| Extracting Files                                                     |                                                        |                           |
|----------------------------------------------------------------------|--------------------------------------------------------|---------------------------|
| The contents of this package ar                                      | e being extracted.                                     | Contraction of the second |
| Please wait while the InstallShiel<br>on your computer. This may tak | d Wizard extracts the files needed<br>e a few moments. | to install AxiomVR4       |
|                                                                      |                                                        |                           |
|                                                                      |                                                        |                           |
| Reading contents of package                                          |                                                        |                           |
| Reading contents of package                                          |                                                        |                           |
| Reading contents of package                                          |                                                        |                           |
| Reading contents of package                                          |                                                        |                           |
| Reading contents of package                                          |                                                        |                           |
| Reading contents of package                                          |                                                        |                           |
| Reading contents of package                                          |                                                        |                           |

| Setup                                                                                     | ×                           |
|-------------------------------------------------------------------------------------------|-----------------------------|
| The upgrade may cause some outdated features of<br>Please contact sales before upgrading. | the system to stop working. |
|                                                                                           | ОК                          |

You may get a warning message to confirm from your sales representative if you have some optional CCTV/Bio integration already installed on your system, if those are still supported.

| 🖨 AxiomV Upgrade                      | ×   |
|---------------------------------------|-----|
| Select the AxiomV Installation Folder |     |
| C:\Program Files (x86)\RBH\AxiomV     |     |
|                                       | Run |

Select the AxiomV installation folder.

| AxiomV Upgrade                       |     | Х |
|--------------------------------------|-----|---|
| Running script file AxiomData-FN.sql |     |   |
|                                      |     |   |
|                                      | Run |   |

Click Run to start upgrade.

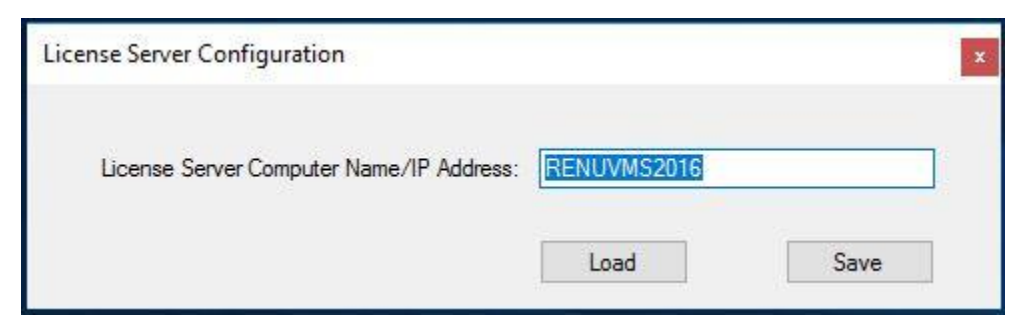

Before finishing the upgrade, it will bring up the License Server Configuration window.

Confirm that the license Server name is correct, *Save* and close the window to finish upgrade successfully.

| 🖨 AxiomV U  | pgrade                             |          | X   |
|-------------|------------------------------------|----------|-----|
| Dependencie | Setup                              | $\times$ |     |
|             | Upgrade has finished successfully. |          |     |
|             | ОК                                 |          | Run |

Make sure to reboot the machine after the upgrade.